Classified Ad Software & Marketplace Builder

AlphaPlex<sup>®</sup>, Inc. 2140 Hollow Brook Drive, Suite 210 Colorado Springs, CO 80918

# MarketGrabber

**Claimable Listings** 

April 15, 2018

Page 1 of 9 <u>www.MarketGrabber.com</u> Copyright © 2018, AlphaPlex, Inc.

Classified Ad Software & Marketplace Builder AlphaPlex<sup>®</sup>, Inc. 2140 Hollow Brook Drive, Suite 210 Colorado Springs, CO 80918

## Contents

| 1. | Overview                                    | 3 |
|----|---------------------------------------------|---|
| 2. | How to Enter and Make Listings Claimable    | 3 |
| A  | A. Back Office – Import via Data Entry      | 3 |
| E  | 3. Back Office – Import via File            | 5 |
| C  | C. Back Office – Set a Listing as Claimable | 6 |
| 3. | How a Claimable Listing Appears             | 6 |
| 4. | How a Site Visitor Submits a Listing Claim  | 7 |
| 5. | Reviewing Listing Claims                    | 8 |
| 6. | Listing Claim Email Templates               | 9 |

Classified Ad Software & Marketplace Builder

AlphaPlex<sup>®</sup>, Inc. 2140 Hollow Brook Drive, Suite 210 Colorado Springs, CO 80918

### 1. Overview

What is a "claimable listing"? This is a listing on a website that has been added by the site owner as a way of pre-populating the website. For example, this may be a listing for a local business. The local business may then "claim" their listing by filling out a form on the website.

This document describes how a site visitor can claim a listing and how a site administrator can manage all aspects of claimable listings. This material applies to MarketGrabber v6.3 or newer.

## 2. How to Enter and Make Listings Claimable

Claimable listings can be entered into a website using one of these methods:

- Back Office Import via Data Entry
- Back Office Import via a File
- Back Office By Setting a Listing as Claimable

#### A. Back Office – Import via Data Entry

Using this method, the site owner may import listings via a simple data entry form in the back office. All listings entered via this form become Claimable listings. The data entry import form is a simplified way to quickly enter a lot of listings and is suitable for use by non-technical staff. It is also useful to add new claimable listings to a site after a site has been operational for some time.

| Back Office Home Import Claimable Listing Via Data Entry                                                                                                 |                                                                                                    |                                                                                                    |                                                                                                    |  |  |  |  |
|----------------------------------------------------------------------------------------------------|----------------------------------------------------------------------------------------------------|----------------------------------------------------------------------------------------------------|----------------------------------------------------------------------------------------------------|--|--|--|--|
| Customers                                                                                                    |                                                                                                    |                                                                                                    |                                                                                                    |  |  |  |  |
| Classifieds                                                                                                    | Select Plan                                                                                                    |                                                                                                    |                                                                                                    |  |  |  |  |
| Directory                                                                                                    | Seedlings Listing!                                                                                                    | Sprout Listings!                                                                                                    | Harvest Listings!                                                                                                    |  |  |  |  |
| Approve Listings<br>Browse Listings<br>Extend Listings<br>Export<br>Import<br>Listing Categories<br>Listing Claims<br>Home Page Text<br>Pricing<br>Purge | \$9.00<br>Select Plan<br>One year listing includes:<br>• Your contact<br>information, service,<br>product and or<br>company description<br>• 1 URL Link,<br>• 1 Cotecore | \$59.00<br>Select Plan<br>1 Year Listing includes<br>• Your name and or<br>Company Name<br>select up to 5<br>categories, contact<br>information, service, | \$89.00<br>Select Plan<br>Featured Listing for 1<br>year! Ideal for businesses<br>that want to place<br>enhanced listings in<br>multiple categories.<br>Package Features: |  |  |  |  |

Classified Ad Software & Marketplace Builder

AlphaPlex<sup>®</sup>, Inc. 2140 Hollow Brook Drive, Suite 210 Colorado Springs, CO 80918

| Back Office Home   | Import Clai                          | mable Listing Via Data Entry - Details                                                             |  |  |  |  |  |
|--------------------|--------------------------------------|----------------------------------------------------------------------------------------------------|--|--|--|--|--|
| Customers          |                                      |                                                                                                    |  |  |  |  |  |
| Classifieds        | Name<br>Plan S                       | Status New Listing Seedlings Listing!                                                              |  |  |  |  |  |
| Directory          |                                      |                                                                                                    |  |  |  |  |  |
| Approve Listings   | Administration                       |                                                                                                    |  |  |  |  |  |
| Browse Listings    | Approved                             | ® Yes ◎ No                                                                                         |  |  |  |  |  |
| Extend Listings    |                                      |                                                                                                    |  |  |  |  |  |
| Export             | Draft                                | 🔍 Yes 🖲 No                                                                                         |  |  |  |  |  |
| Import             |                                      |                                                                                                    |  |  |  |  |  |
| Listing Categories | Featured                             | ◎ Yes ® No                                                                                         |  |  |  |  |  |
| Listing Claims     |                                      |                                                                                                    |  |  |  |  |  |
| Home Page Text     | Listing Can Be                       | ® Yes ◎ No                                                                                         |  |  |  |  |  |
| Pricing            | claimed                              | Setting this to yes will mean this listing is not associated with any customer and can be claimed. |  |  |  |  |  |
| Purge              | Active Dates 🔉                       |                                                                                                    |  |  |  |  |  |
| Features           |                                      | Start Date End Date                                                                                |  |  |  |  |  |
| Photo Gallery      | Details                              |                                                                                                    |  |  |  |  |  |
| Scheduled Tasks    | <ul> <li>= required field</li> </ul> |                                                                                                    |  |  |  |  |  |
|                    | Category o                           | Select Ope                                                                                         |  |  |  |  |  |
| Content/Reference  |                                      | Select one f                                                                                       |  |  |  |  |  |
| System/Settings    | Category                             | Select One                                                                                         |  |  |  |  |  |
|                    | Category                             | · .                                                                                                |  |  |  |  |  |

Page 4 of 9 <u>www.MarketGrabber.com</u> Copyright © 2018, AlphaPlex, Inc.

Classified Ad Software & Marketplace Builder

AlphaPlex<sup>®</sup>, Inc. 2140 Hollow Brook Drive, Suite 210 Colorado Springs, CO 80918

#### B. Back Office – Import via File

The site owner may import a file of listings using the Import menu option in the back office. Each listing in the file may be set as claimable or not claimable.

| Customers                                              | Listing Import - From File                          |
|--------------------------------------------------------|-----------------------------------------------------|
| Classifieds                                            | Instructions<br>Category List<br>Sample Spreadsheet |
| Directory                                              | Upload File O Select File                           |
| Approve Listings<br>Browse Listings<br>Extend Listings | Continue Browse                                     |
| Export<br>Import                                       |                                                     |

The import functions can be used by a site owner to import large lists of listings that are stored in a CSV file. Note: a separate set of instructions is available that describes the file import process in detail.

Here is an example shown of Import File in Microsoft Excel with all listings in the file set as claimable listings.

| x  | I   | -        | <b>5</b> - d | - 🧣 -     | Ŧ           |       | DIL       | istiı | ngImpor    | t.csv [R  | ead-Only]      | E   | xcel     |          |       |           |      | ?    | Ť    | 2       |     | × |
|----|-----|----------|--------------|-----------|-------------|-------|-----------|-------|------------|-----------|----------------|-----|----------|----------|-------|-----------|------|------|------|---------|-----|---|
|    | FII | E        | HOM          | e insi    | ERT P/      | AGE I | AYOU      | Т     | FORM       | ULAS      | DATA           | RE  | VIEW     | V        | IEW   | TEA       | М    | Ed   | ward | d Barry | -   | 7 |
| B  | 1   |          | *            | :         | $\times$ v  | /     | <i>fx</i> | Fi    | rstNam     | е         |                |     |          |          |       |           |      |      |      |         |     | ~ |
|    | В   | С        | D            | E         | F           | G     | н         | L.    | J          | K L       | М              | 0   | PG       | a i      | R     | S         | Т    | U    | V    | W       |     |   |
| 1  | Fir | LastN    | Address1     | Address2  | City        | State | Postal    | Cou   | Phone      | MEmail    | Password       | Tit | Shor D   | Listi    | ng C  | a Categor | Cate | Cate | Cate | Claimab | le  |   |
| 2  | Ca  | r Brooki | 2140 Hollowb | Suite 210 | Colorado Sp | CO    | 80918     | US    | 7195555555 | cbrooking | g@ sample123   | 1   | Blah [ B | I Arts 8 | k Pho | ography   |      |      |      | Y       |     |   |
| 3  | Ca  | r Brooki | 2140 Hollowb | Suite 210 | Colorado Sp | CO    | 80918     | US    | 7195555555 | cbrooking | g@ sample123   | 2   | Blah { B | Arts 8   | k Pho | ography   |      |      |      | Y       |     |   |
| 4  | Ca  | r Brooki | 2140 Hollowb | Suite 210 | Colorado Sp | CO    | 80918     | US    | 7195555555 | cbrooking | g@ sample123   | 3   | Blah [ B | I Arts 8 | k Pho | ography   |      |      |      | Y       |     |   |
| 5  | Ca  | r Brooki | 2140 Hollowb | Suite 210 | Colorado Sp | CO    | 80918     | US    | 7195555555 | cbrooking | g@ sample123   | 4   | Blah [ B | Arts 8   | k Pho | ography   |      |      |      | Y       |     |   |
| 6  | Ca  | r Brooki | 2140 Hollowb | Suite 210 | Colorado Sp | CO    | 80918     | US    | 7195555555 | cbrooking | g@ sample123   | 5   | Blah { B | Arts 8   | k Pho | ography   |      |      |      | Y       |     |   |
| 7  | tes | t sampl  | 123 Sesame   | Street    | Colorado Sp | CO    | 80918     | US    | 8885555555 | test@san  | npleimport.com | 6   | Blah [ B | I Arts 8 | k Pho | ography   |      |      |      | Y       |     |   |
| 8  | tes | t sampl  | 123 Sesame   | Street    | Colorado Sp | CO    | 80918     | US    | 8885555555 | test@san  | npleimport.com | 7   | Blah { B | I Arts 8 | k Pho | ography   |      |      |      | Y       |     |   |
| 9  | tes | t sampl  | 123 Sesame   | Street    | Colorado Sp | CO    | 80918     | US    | 8885555555 | test@san  | npleimport.com | 8   | Blah { B | Arts 8   | k Pho | ography   |      |      |      | Y       |     |   |
| 10 | tes | t sampl  | 123 Sesame   | Street    | Colorado Sp | CO    | 80918     | US    | 8885555555 | test@san  | npleimport.com | 9   | Blah [ B | I Arts 8 | k Pho | ography   |      |      |      | Y       |     |   |
| 11 | tes | t sampl  | 123 Sesame   | Street    | Colorado Sp | CO    | 80918     | US    | 8885555555 | test4@sa  | mpleimport.com | 10  | Blah [ B | I Arts 8 | k Pho | ography   |      |      |      | Y       |     |   |
| 12 | tes | t sampl  | 123 Sesame   | Street    | Colorado Sp | CO    | 80918     | US    | 8885555555 | test4@sa  | mpleimport.com | 11  | Blah ( B | Arts 8   | k Pho | ography   |      |      |      | Y       |     |   |
| 13 | tes | t sampl  | 123 Sesame   | Street    | Colorado Sp | CO    | 80918     | US    | 8885555555 | test4@sa  | mpleimport.com | 12  | Blah ( B | I Arts 8 | k Pho | ography   |      |      |      | Y       |     |   |
| 14 | tes | t sampl  | 123 Sesame   | Street    | Colorado Sp | CO    | 80918     | US    | 8885555555 | test4@sa  | mpleimport.com | 13  | Blah [ B | Arts 8   | k Pho | ography   |      |      |      | Y       |     |   |
| 15 | tes | t sampl  | 123 Sesame   | Street    | Colorado Sp | CO    | 80918     | US    | 8885555555 | sample@   | sample.com     | 14  | Blah { B | Arts 8   | k Pho | ography   |      |      |      | Y       |     | Ŧ |
|    | 4   | Þ        | DI           | Listing   | mport       |       | (+)       |       |            |           | :              |     | •        |          |       |           |      |      |      |         | ►   |   |
| RE | AD  | Y        |              |           |             |       |           |       |            |           |                | E   |          | E        |       |           | -    |      |      | -+      | 709 | 6 |

Page 5 of 9 <u>www.MarketGrabber.com</u> Copyright © 2018, AlphaPlex, Inc.

Classified Ad Software & Marketplace Builder

AlphaPlex<sup>®</sup>, Inc. 2140 Hollow Brook Drive, Suite 210 Colorado Springs, CO 80918

#### C. Back Office – Set a Listing as Claimable

In addition to the above methods, an existing listing can be re-set to be a claimable listing. This feature is only available to the site owner via the Back Office.

| Back Office Home                                       | Customer Directory Listing                  |                                                                                                    |  |  |  |  |  |  |
|--------------------------------------------------------|---------------------------------------------|----------------------------------------------------------------------------------------------------|--|--|--|--|--|--|
| Customers<br>Classifieds                               | Name<br>Plan S                              | Status         Running           Seedlings Listing!         5/14/2018 - 5/14/2019                                                  |  |  |  |  |  |  |
| Directory<br>Approve Listings<br>Browse Listings       | Administration<br>Approved                  | ® Yes ◎ No                                                                                                    |  |  |  |  |  |  |
| Extend Listings<br>Export<br>Import                    | Draft                                       | ◎ Yes ® No                                                                                                    |  |  |  |  |  |  |
| Listing Categories<br>Listing Claims<br>Home Page Text | Featured<br>Listing Can Be<br>Claimed       | © Yes ® No                                                                                                    |  |  |  |  |  |  |
| Pricing<br>Purge<br>Features                           | Active Dates 🔉 🔉                            | Setting this to yes will mean this listing is not associated with any customer and can be claimed.       5/14/2018       5/14/2019 |  |  |  |  |  |  |
| Photo Gallery<br>Scheduled Tasks                       | Details<br>o = required field<br>Category o |                                                                                                    |  |  |  |  |  |  |
| Content/Reference System/Settings                      | Category                                    | Select One                                                                                                    |  |  |  |  |  |  |

## 3. How a Claimable Listing Appears

When a listing is claimable, the "Claim This Listing" icon will appear when the listing is displayed on the public website. Here is an example:

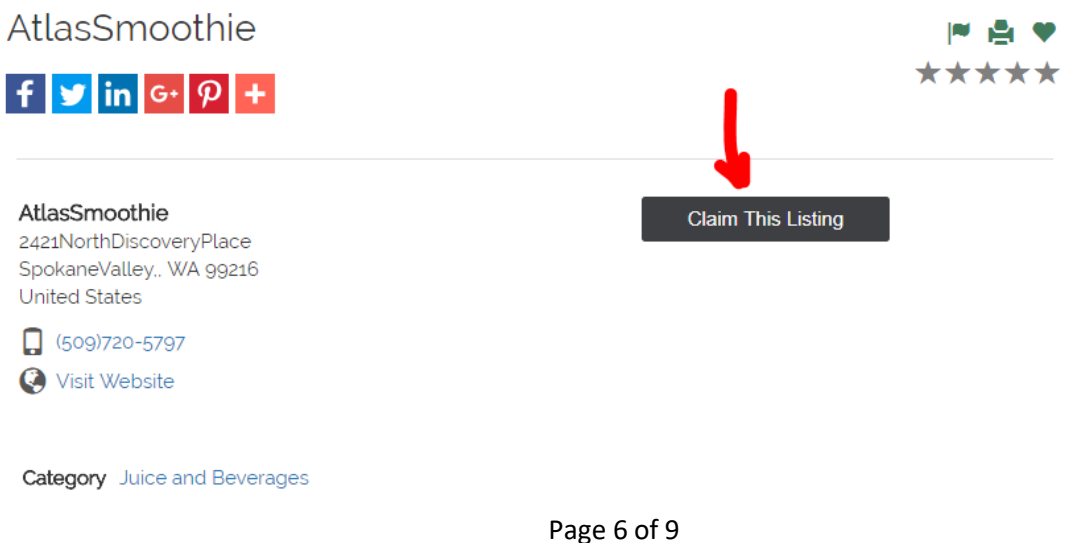

www.MarketGrabber.com Copyright © 2018, AlphaPlex, Inc.

Classified Ad Software & Marketplace Builder

AlphaPlex<sup>®</sup>, Inc. 2140 Hollow Brook Drive, Suite 210 Colorado Springs, CO 80918

To claim the listing, the site visitor just needs to click on the **Claim This Listing** icon show above. Once the icon is clicked a form is presented for the site visitor to submit their claim.

## 4. How a Site Visitor Submits a Listing Claim

When a site visitor asks to claim a listing, they are presented with the Claim Listing form. They enter their contact information and submit the claim. Example:

#### Claim Listing - AtlasSmoothie

In order to claim a listing you will need to complete this form. We will review your Listing Claim and notify you when

| it nas been appi     | rovea |                      |        |                             |            |
|----------------------|-------|----------------------|--------|-----------------------------|------------|
| Name                 | 0     | First Name           | Last   | Name                        |            |
| Email                | 0     |                      |        |                             |            |
| Password             | 0     |                      |        |                             |            |
| Re-Enter<br>Password | 0     |                      |        |                             |            |
| Organization         |       |                      |        |                             |            |
| Address              |       | United States        | •      | Select State                | e <b>v</b> |
|                      |       | Address              |        |                             |            |
|                      |       | Address              |        |                             |            |
|                      |       |                      | •      | Postal Code                 | 2          |
| Phone                |       | Phone                |        |                             |            |
| Terms of Use         | 0     | I Agree to the Terms | of Use |                             |            |
| Security<br>Check    | 0     | I'm not a robot      | r<br>F | eCAPTCHA<br>Privacy - Terms |            |
|                      |       | Submit Listing Claim |        |                             |            |

A confirmation will display after the claim is submitted.

#### Claim Listing - Sample Claimable Listing 1

Thank you. We will review your Listing Claim and notify you when it has been approved. Once it has been approved, you will be able to login and edit your listing.

The site owner is then notified that a listing claim has been submitted.

Page 7 of 9 <u>www.MarketGrabber.com</u> Copyright © 2018, AlphaPlex, Inc.

Classified Ad Software & Marketplace Builder

AlphaPlex<sup>®</sup>, Inc. 2140 Hollow Brook Drive, Suite 210 Colorado Springs, CO 80918

## 5. Reviewing Listing Claims

The site owner uses their MarketGrabber Back Office to manage all listing claims. They may review all pending, approved and rejected claims. They may approve, reject and delete any claims submitted.

The site owner logs into the Back Office to review listing claims. The summary screen looks like:

| ۶ | Customers          | Listing Claims         |                   |                                            |                 |                     |            |  |  |  |
|---|--------------------|------------------------|-------------------|--------------------------------------------|-----------------|---------------------|------------|--|--|--|
| ≽ | Classifieds        | Detailed Sear          | etailed Search 18 |                                            |                 |                     |            |  |  |  |
| × | Directory          | Title Last Name Search |                   |                                            |                 |                     |            |  |  |  |
|   | Approve Listings   | Artice                 | TD                | 724                                        | I and Manage    | Claim Chatura       | Data addad |  |  |  |
|   | Browse Listings    | Action                 | ш                 | Titte                                      | Last Name       | <u>claim Status</u> | Date Added |  |  |  |
|   | Extend Listings    | <b>Review Claim</b>    | 26                | MarketGrabber Job Board Software CLAIMABLE | Sample, Joe     | Open                | 2/16/2015  |  |  |  |
|   | Export             | <b>Review Claim</b>    | 24                | ddddddd                                    | Sample, Joe     | Approved            | 2/4/2015   |  |  |  |
|   | Import             | <b>Review Claim</b>    | 25                | Bob's TireWorld                            | Vahoo, Ed       | Approved            | 2/4/2015   |  |  |  |
|   | Listing Categories | <b>Review Claim</b>    | 23                | Bob's TireWorld                            | Bob, Jo         | Approved            | 9/18/2014  |  |  |  |
|   | Listing Claims     | <b>Review Claim</b>    | 4                 | Mountain Brewery                           | Erickson, Lenee | Approved            | 8/21/2014  |  |  |  |

The site owner reviews the details of each claim by clicking on the Review Claim link and may:

- Approve the Claim
- Reject the Claim
- Delete the Claim

| 3 | Customers                                                                  | Listing Claims                                                                                                    |              |  |  |  |  |  |
|---|----------------------------------------------------------------------------|----------------------------------------------------------------------------------------------------|--------------|--|--|--|--|--|
| 3 | Classifieds                                                                | Claim Status: Open                                                                                                    |              |  |  |  |  |  |
| , | Directory                                                                  | Listing MarketGrabber Job Board Software CLAIMABLE                                                                                                |              |  |  |  |  |  |
|   | Approve Listings<br>Browse Listings<br>Extend Listings<br>Export<br>Import | Claimant Joe Sample<br>ebarry@alphaplex.net<br>719-761-3449<br>AlphaPlex, Inc.<br>2140 Hollow Brook Suite 210<br>Colorado Springs ABE 80918<br>GB |              |  |  |  |  |  |
|   | Listing Categories                                                         | Approve Claim                                                                                                    |              |  |  |  |  |  |
|   | Home Page Text<br>Pricing<br>Purge                                         | Rejected Reason                                                                                                    |              |  |  |  |  |  |
|   | Features                                                                   | $\checkmark$                                                                                                    |              |  |  |  |  |  |
|   | Photo Gallery<br>Scheduled Tasks                                           | Reject Claim                                                                                                    |              |  |  |  |  |  |
| 3 | Employment                                                                 | (ou may also just delete the claim completely. If you delete the claim the person that submitted the claim is r<br>Delete Claim                   | ot notified. |  |  |  |  |  |

If the claim is approved, the person who submitted the claim is notified of the approval and the listing is assigned to that person. If that person was not an existing customer on your site a customer record for that person is also created an activated.

Page 8 of 9 <u>www.MarketGrabber.com</u> Copyright © 2018, AlphaPlex, Inc.

Classified Ad Software & Marketplace Builder

AlphaPlex<sup>®</sup>, Inc. 2140 Hollow Brook Drive, Suite 210 Colorado Springs, CO 80918

**If the claim is rejected**, the site owner can enter a reason and send a rejection notice to the person that submitted the claim. In this case the listing may now be claimed by someone else.

If the claim is deleted, no notice is sent to the claimant and the listing may be claimed by someone else.

## 6. Listing Claim Email Templates

There are 3 email messages that are sent by the website related to listing claims. The site owner may edit these using the Back Office and the Email Templates function:

#### Email Templates

| Detailed Search 3 Record(s)                                                              |    |                      |                |                                                       |  |  |  |  |  |  |
|------------------------------------------------------------------------------------------|----|----------------------|----------------|-------------------------------------------------------|--|--|--|--|--|--|
| Template Name         Edition           listingclaim         Select One V         Search |    |                      |                |                                                       |  |  |  |  |  |  |
| Email Template Add New Record                                                            |    |                      |                |                                                       |  |  |  |  |  |  |
| Action                                                                                   | ID | Template Name        | <b>Edition</b> | Subject                                               |  |  |  |  |  |  |
| Edit                                                                                     | 79 | ListingClaimApproved | Directory      | YourDomain.com - Listing Claim Approved for [LISTING] |  |  |  |  |  |  |
| Edit                                                                                     | 78 | ListingClaimReceived | Directory      | YourDomain.com - Listing Claim Received for [LISTING] |  |  |  |  |  |  |
| Edit                                                                                     | 80 | ListingClaimRejected | Directory      | YourDomain.com - Listing Claim Rejected for [LISTING] |  |  |  |  |  |  |

#### The templates are:

ListingClaimApproved – this is sent to a claimant when the site owner approves a claim – we
recommend using email text such as the following:

Dear [FIRSTNAME] [LASTNAME],

We have APPROVED your claim of the following listing:

[LISTING]

You may login to YourDomain.com and update your listing and registration profile at any time.

. We recommend you upgrade your newly approved listing and gain maximum exposure on our site! Just follow these 3 simple steps after logging in:

1. Stop Running Your Free Listing

- 2. Edit the Listing and Choose one of our Premium Listing Plans
- 3. Run Your Upgraded Listing

Sincerely, YourDomain.com

- ListingClaimRejected this is sent to a claimant when the site owner rejects a claim.
- ListingClaimReceived this is sent to the site owner when a listing claim is received on the site.

The site owner may edit the content of these as desired.

Page 9 of 9 <u>www.MarketGrabber.com</u> Copyright © 2018, AlphaPlex, Inc.